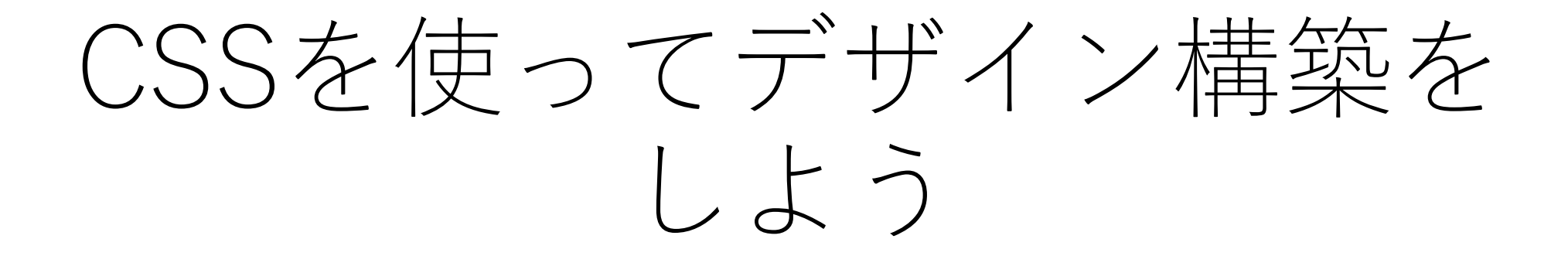

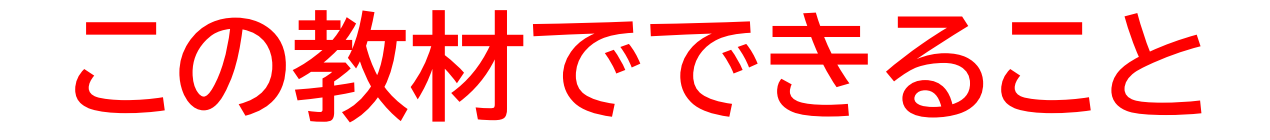

- htmlとcssの連結
- ・cssのコードの書き方を理解できる

<mark>どんな教材?</mark> HTMLで出力した文字などにデザインや大きさなどを変更 することができる!

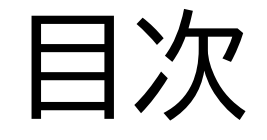

#### ②cssの書き方を理解しよう

③デザインなどをcssを使って変更してみよう

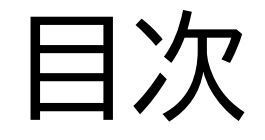

#### ②cssの書き方を理解しよう

## ③デザインなどをcssを使って変更してみよう

#### このページではhtmlのファイル とcssのファイルを連結する方法 を教えるよ!

| <html></html>                                                                                                    |
|----------------------------------------------------------------------------------------------------|
| <head></head>                                                                                                    |
| <meta charset="utf-8"/>                                                                                          |
| <meta content="IE=edge" http-equiv="X-UA-Compatible"/>                                                           |
| <meta content="width=device-width, initial-scale=1.0" name="viewport"/>                                          |
| <meta content="width=device-width,initial-scale=1.0,minimum-scale=1.0" name="viewport"/><br><title>CSS構築</title> |
| <link href="styleseet.css" rel="stylesheet"/>                                                                    |
|                                                                                                    |
|                                                                                                    |
| <h1>hello world</h1>                                                                                             |

#### Visual Studio Code

# ①htmlとcssの連結をしようしてみ

# VScodeを開いて<u>「HTMLに触れ</u> <u>てみよう」</u>で書いたhtmlのコード

(右の写真)を開こう

| ×   | File Edit                  | Selection View Go Run Terminal Help index.html - web - Visual Studio Code                                                                                                    |
|-----|----------------------------|----------------------------------------------------------------------------------------------------|
| ற   | <ul> <li>index.</li> </ul> | html ×                                                                                                    |
|     | level1 >                   | CSS1 > ↔ index.html > ↔ html                                                                                                    |
| O   | 1                          | <html></html>                                                                                                    |
| ~   |                            | <head></head>                                                                                                    |
| ဥ၀  |                            | <meta charset="utf-8"/>                                                                                                    |
|     |                            | <meta content="IE=edge" http-equiv="X-UA-Compatible"/>                                                                                                    |
|     |                            | <meta alt="" content="width=device-width,initial-scale=1.0,&lt;/th&gt;&lt;/tr&gt;&lt;tr&gt;&lt;th&gt;æ&lt;/th&gt;&lt;th&gt;&lt;/th&gt;&lt;th&gt;&lt;/head&gt;&lt;/th&gt;&lt;/tr&gt;&lt;tr&gt;&lt;th&gt;&lt;/th&gt;&lt;th&gt;&lt;/th&gt;&lt;th&gt;&lt;/th&gt;&lt;/tr&gt;&lt;tr&gt;&lt;th&gt;Ш&lt;/th&gt;&lt;th&gt;&lt;/th&gt;&lt;th&gt;&lt;h1&gt;hello world&lt;/h1&gt;&lt;/th&gt;&lt;/tr&gt;&lt;tr&gt;&lt;th&gt;&lt;/th&gt;&lt;th&gt;10&lt;/th&gt;&lt;th&gt;&lt;/th&gt;&lt;/tr&gt;&lt;tr&gt;&lt;th&gt;&lt;/th&gt;&lt;th&gt;11&lt;/th&gt;&lt;th&gt;&lt;h&gt;hello world&lt;/h&gt;&lt;/th&gt;&lt;/tr&gt;&lt;tr&gt;&lt;th&gt;&lt;/th&gt;&lt;th&gt;12&lt;/th&gt;&lt;th&gt;&lt;h2&gt;hello world&lt;/h2&gt;&lt;/th&gt;&lt;/tr&gt;&lt;tr&gt;&lt;th&gt;&lt;/th&gt;&lt;th&gt;13&lt;/th&gt;&lt;th&gt;&lt;h3&gt;hello world&lt;/h3&gt;&lt;/th&gt;&lt;/tr&gt;&lt;tr&gt;&lt;th&gt;&lt;/th&gt;&lt;th&gt;14&lt;/th&gt;&lt;th&gt;&lt;h4&gt;hello world&lt;/h4&gt;&lt;/th&gt;&lt;/tr&gt;&lt;tr&gt;&lt;th&gt;&lt;/th&gt;&lt;th&gt;15&lt;/th&gt;&lt;th&gt;&lt;h5&gt;hello world&lt;/h5&gt;&lt;/th&gt;&lt;/tr&gt;&lt;tr&gt;&lt;th&gt;&lt;/th&gt;&lt;th&gt;16&lt;/th&gt;&lt;th&gt;&lt;h6&gt;hello world&lt;/h6&gt;&lt;/th&gt;&lt;/tr&gt;&lt;tr&gt;&lt;th&gt;&lt;/th&gt;&lt;th&gt;17&lt;/th&gt;&lt;th&gt;&lt;/th&gt;&lt;/tr&gt;&lt;tr&gt;&lt;th&gt;&lt;/th&gt;&lt;th&gt;18&lt;/th&gt;&lt;th&gt;&lt;img src=" name="viewport" viewport"="" web.png"=""/> |
|     | 19                         |                                                                                                    |
|     |                            |                                                                                                    |
|     | 21                         | 〈TP〉                                                                                                    |
|     | 22                         |                                                                                                    |
|     | 25                         |                                                                                                    |
|     | 24                         | (1)                                                                                                    |
|     | 25                         |                                                                                                    |
| 8   | 27                         |                                                                                                    |
|     | 28                         |                                                                                                    |
| 503 | 29                         |                                                                                                    |

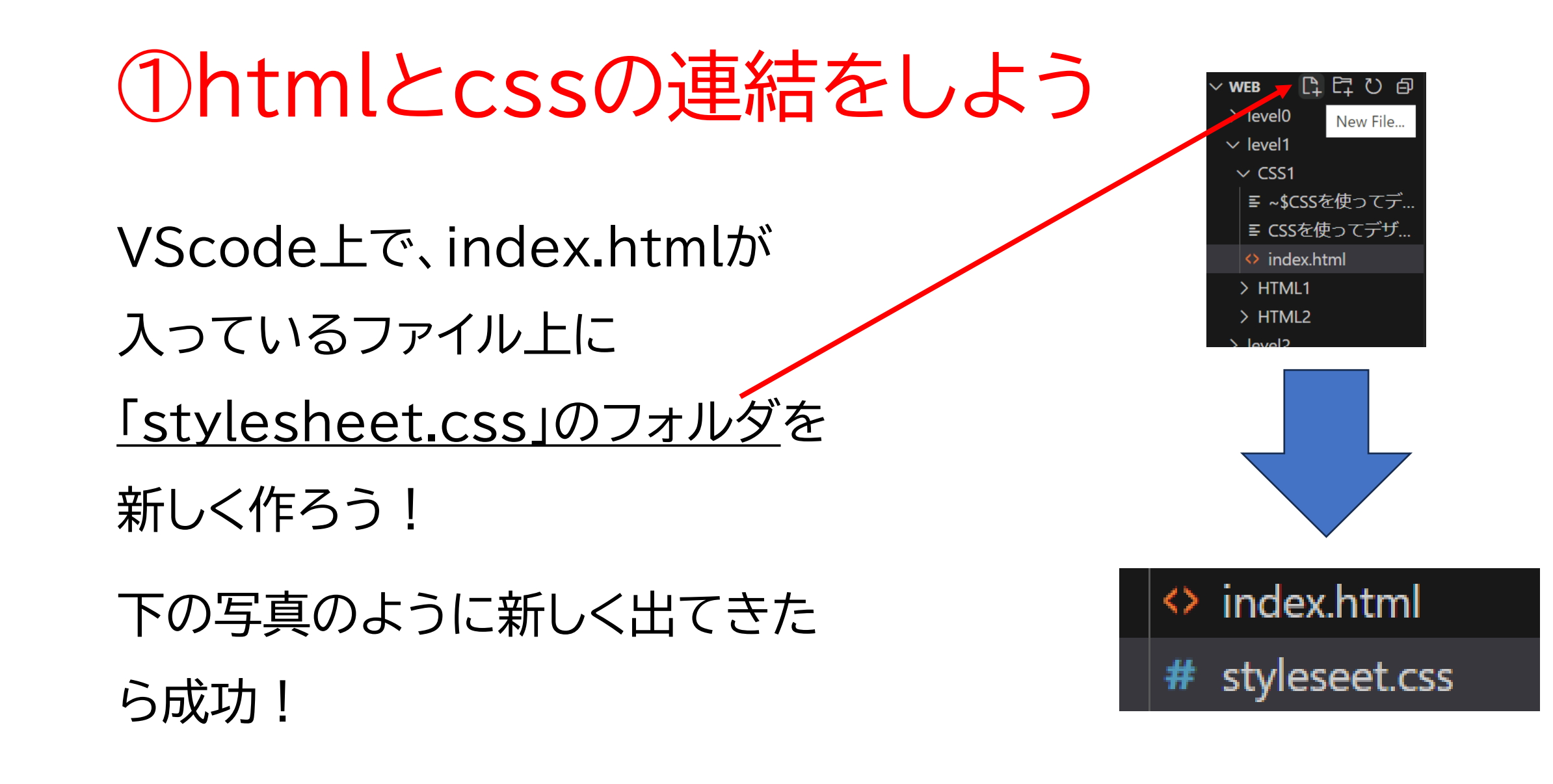

#### index.html

<head>

```
<meta charset="utf-8">
<meta http-equiv="X-UA-Compatible" content="IE=edge">
<meta name="viewport" content="width=device-width, initial-scale=1.0">
<meta name="viewport" content="width=device-width, initial-scale=1.0, minimum-scale=1.0">
<title>CSS構築</title>
<link rel="stylesheet" href="styleseet.css">
</head>
```

上のコードをindex.htmlのファイルの 2行目に書いてみよう!

#### 右の写真のようにしてみよう

| <html></html>                                                                                                    |
|----------------------------------------------------------------------------------------------------|
| <head></head>                                                                                                    |
| <meta charset="utf-8"/>                                                                                          |
| <meta content="IE=edge" http-equiv="X-UA-Compatible"/>                                                           |
| <meta content="width=device-width, initial-scale=1.0" name="viewport"/>                                          |
| <meta content="width=device-width,initial-scale=1.0,minimum-scale=1.0" name="viewport"/><br><title>CSS構築</title> |
| <pre><link href="styleseet.css" rel="stylesheet"/></pre>                                                         |
|                                                                                                    |
|                                                                                                    |
| <h1>hello world</h1>                                                                                             |

#### index.html

## ①htmlとcssの連結をしよう

| <html></html>                                                                                       |
|----------------------------------------------------------------------------------------------------|
| <head></head>                                                                                       |
| <meta charset="utf-8"/>                                                                             |
| <meta content="IE=edge" http-equiv="X-UA-Compatible"/>                                              |
| <pre><meta content="width=device-width, initial-scale=1.0" name="viewport"/></pre>                  |
| <pre><meta content="width=device-width,initial-scale=1.0,minimum-scale=1.0" name="viewport"/></pre> |
| <pre><li><li>k rel="stylesheet" href="styleseet.css"&gt; </li></li></pre>                           |
|                                                                                                    |
| <pre></pre>                                                                                         |

headタグはどのファイルでも内容はあまり変わらないからおま じないと思ってある程度覚えておいていいよ!

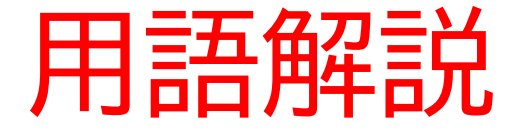

#### ・linkタグ:ファイル同士を連結させるために用いる

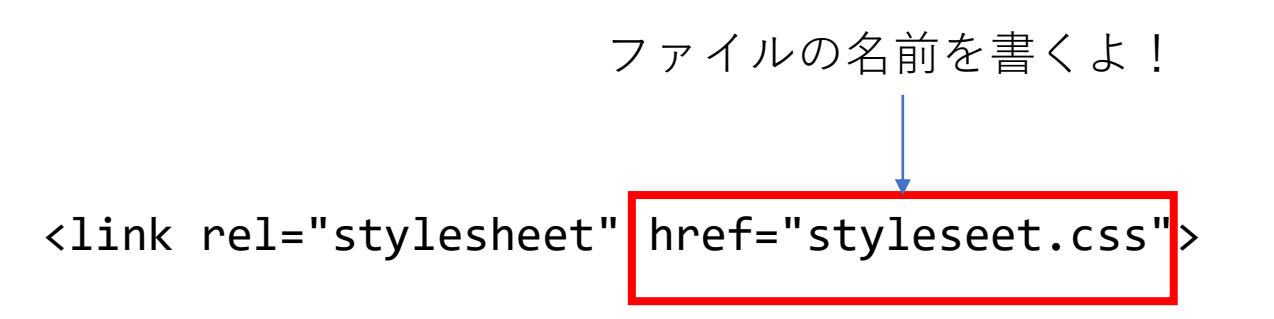

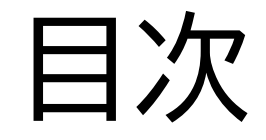

## ②cssの書き方を理解しよう

## ③デザインなどをcssを使って変更してみよう

11

小西プログラミングオンライン塾

#### このページではcssの書き方について説明するよ

※②では説明をして③で実際にコードを書いていくよ

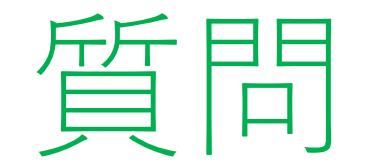

#### <u>webページ</u>を見てどのようなデザインを付け加えられるか考えてみよう ※考えてから次のスライドに進んでみよう!

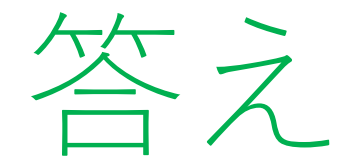

#### 下のようなものを思い浮かべたかな!

- 文字の大きさ
- 文字や背景の色
- 写真の大きさ
- 文字や写真の場所
- ・表の大きさ

など

#### cssでデザインは下のような書き方になるよ

- •文字の大きさ->「font-size: Opx;」
- 文字や背景の色->「color: 〇;」「background-color: 〇;」
- •写真の大きさ->「height: 〇px;」「weight: 〇px;」
- •文字や写真の場所->「text-align: 〇;」
- •表の大きさ->「height: 〇px;」「weight: 〇px;」

さっきの書き方だとデザインの種類はわかったどのコードのデ ザインを変えたらいいかわからないよね?

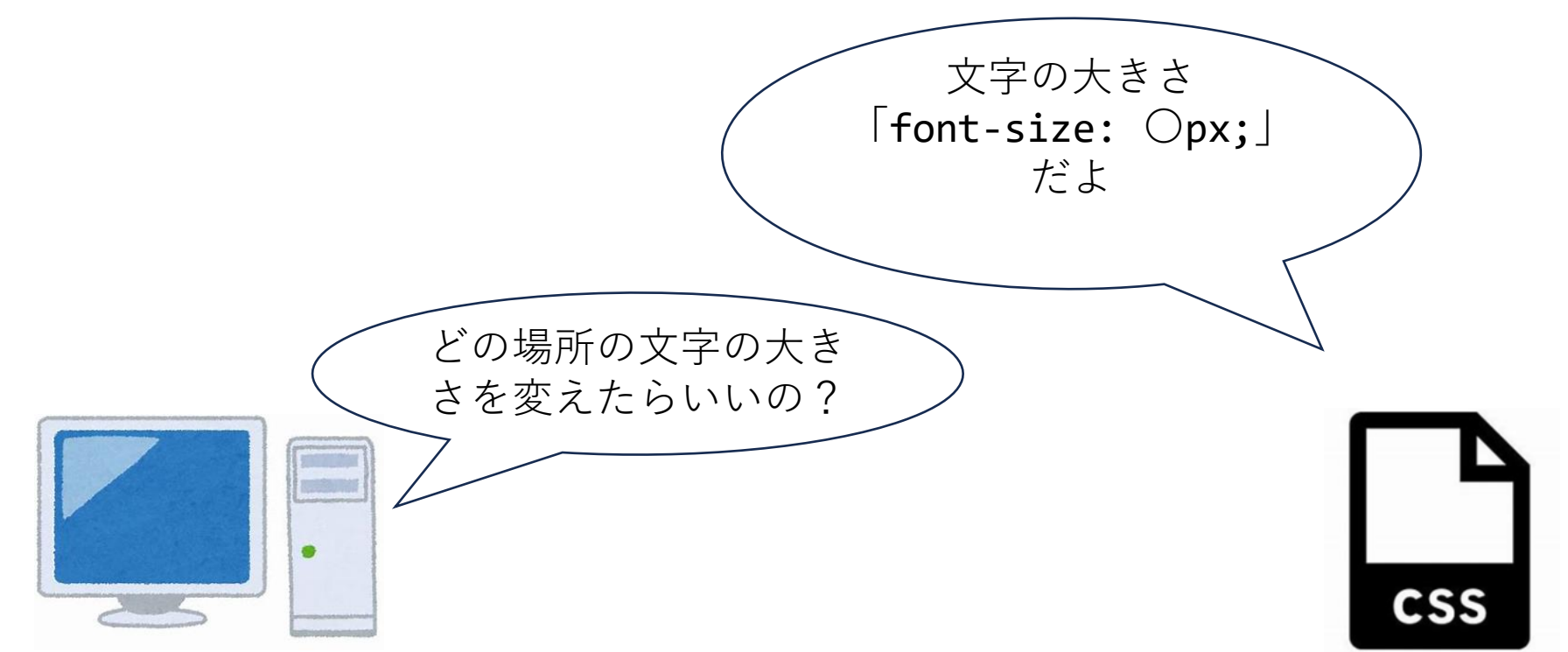

#### 今度は場所の指定について説明するよ!書き方は大きく分けて3つあるよ! 下は似ているけど場所が大きく違うよ! 次のページからは1つずつ説明していくよ!

```
h1{
    font-size: 10px;
}
.h1{
    font-size: 10px;
}
#h1{
    font-size: 10px;
}
```

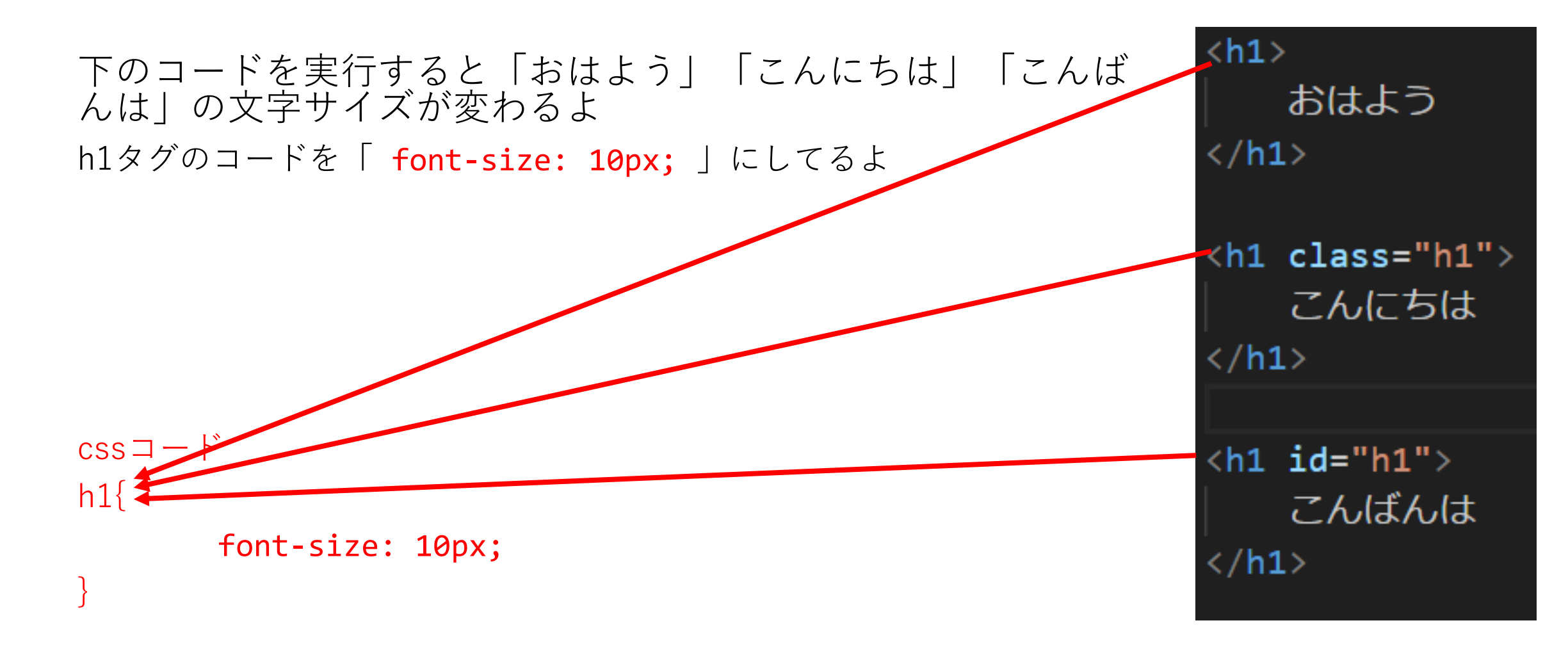

下のコードを実行すると「こんにちは」の文字サイズが変わるよ

「.」をつけることによってClass="h1"の中を「font-size: 10px;」にしてるよ

※Classはいろんなところに自分の好きな名前を入れることが できるから覚えておこう

css⊐−ド .h1{

font-size: 10px;

<h1> おはよう </h1> こんにちは </h1>

<h1 id="h1"> こんばんは </h1>

下のコードを実行すると「こんばんは」の文字サイズが変わる よ

「#」をつけることによってid="h1"の中を「font-size: 10px;」にしてるよ

※idはいろんなところに自分の好きな名前を入れることができるから 覚えておこう

css⊐−ド #h1{ font-size: 10px; }

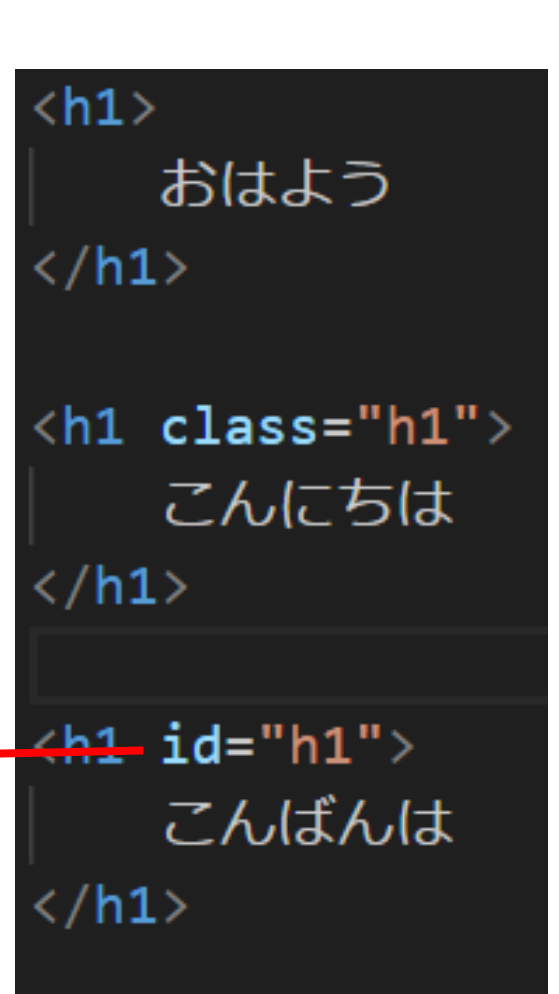

## idとclassの違いは1つだけ!!

1つのファイルに同じ名前を複数回使えるか使えないかの違い

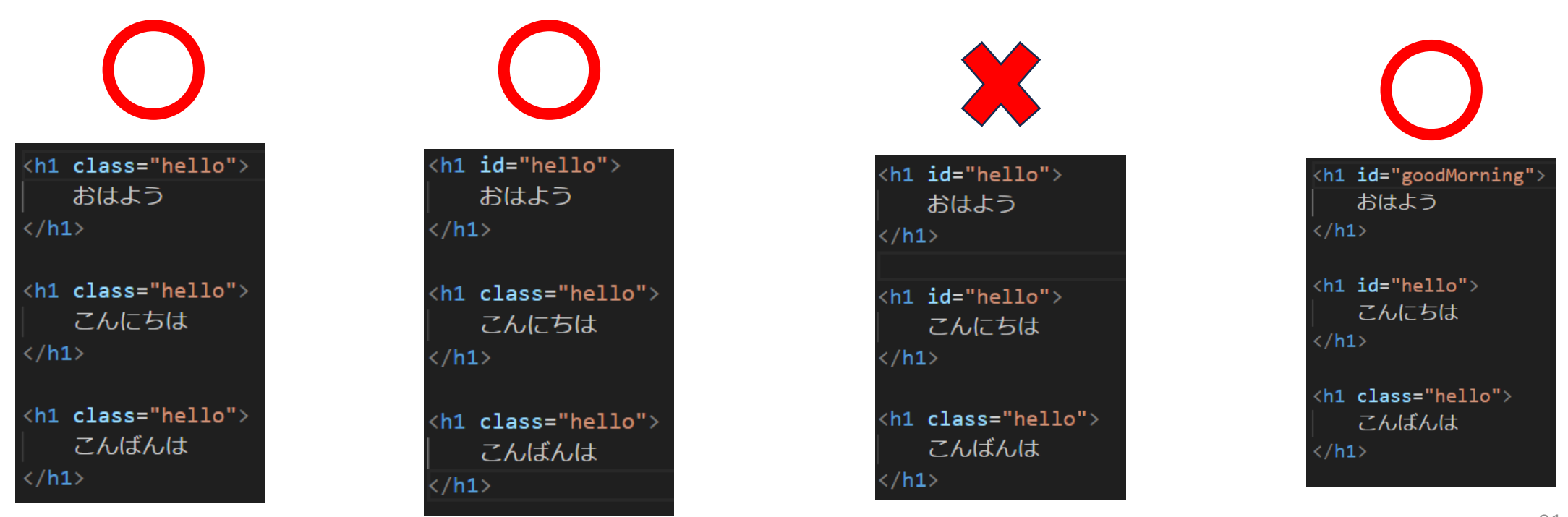

小西プログラミングオンライン塾

Cssの書き方の基本は以上だよ!

スライドを見ただけだったらわからないところも多いと思うか ら③で実際に触っていって理解を深めてみよう!

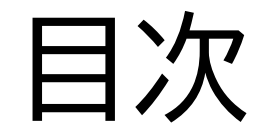

## ②cssの書き方を理解しよう

③デザインなどをcssを使って変更してみよう

#### このページではcssを使ってデザイン をつけていくよ

まずはh1タグの「hello world」の大き さと色を変えていこう! cssに右のコードを書いてみよう

※15pxの「px」はピクセルと言って長さの 単位「cm」と同じで大きさの単位を「px」 というよ

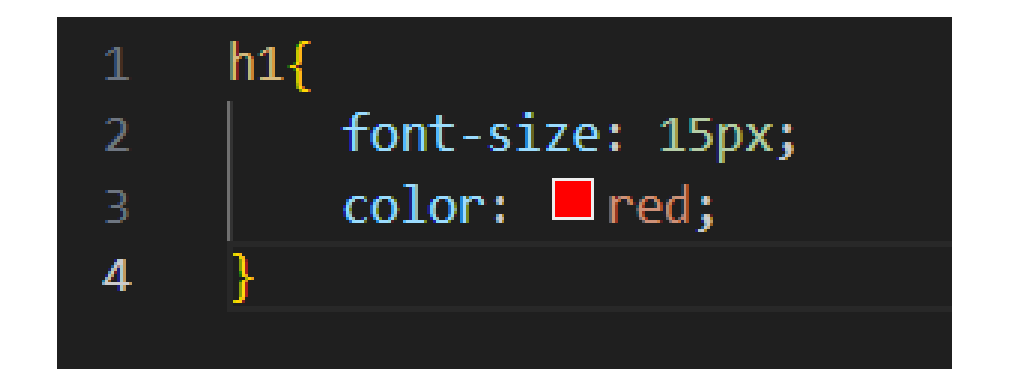

styleseet.css

保存して〇が消えたらhtmlコードをwebページを更新してみよう 一番上の「hello world」が赤色になって大きさも変わったかな?

hello world

hello world

hello world

hello world

hello world

hello world

hello world

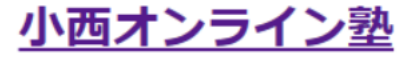

下の「hello world」も自分なりにアレンジを付け加えていこう! 自分が思い描いたアレンジ方法で書き方がわからない場合はス タッフに聞くか、調べてみよう!

#### hello world

hello world

#### hello world

hello world

hello world

hello world

hello world

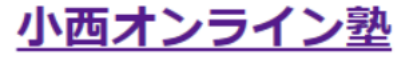

#### 次は写真の大きさを変えてみよう

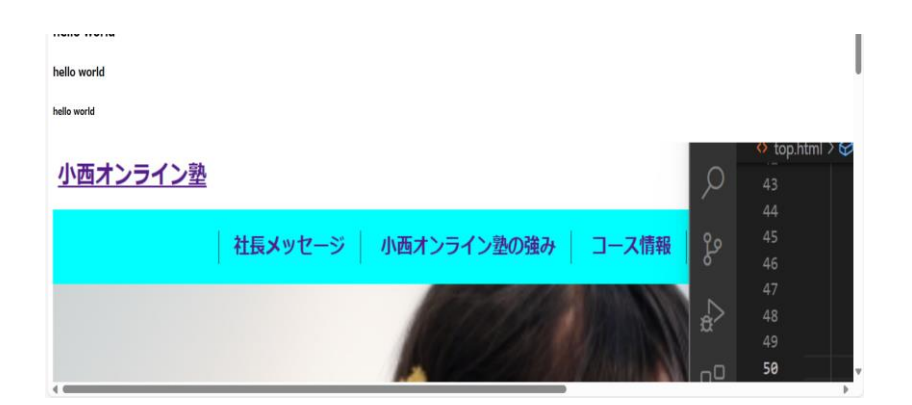

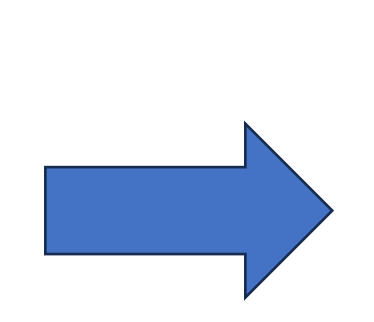

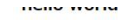

hello world

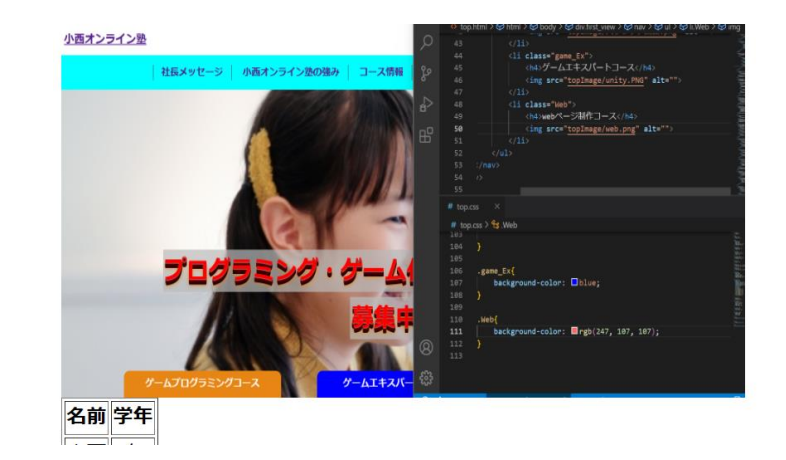

styleseet.css

#### 写真のようにコードを書いてみる と大きさが変わるよ!

※数字を変えてみて自分で大きさを調整 しよう

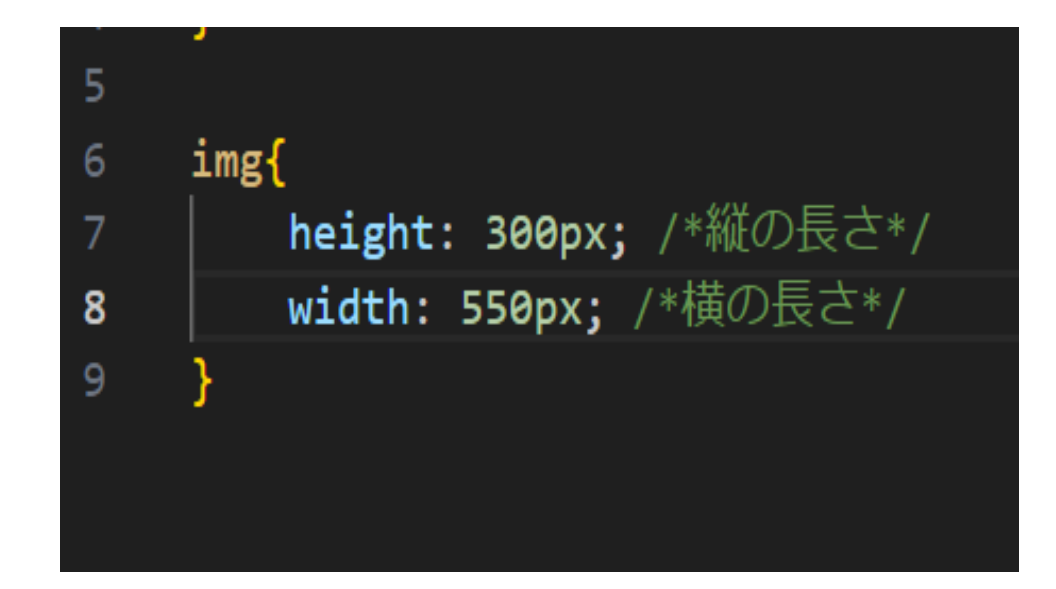

#### 次は表の大きさと背景の色を変えてみよう

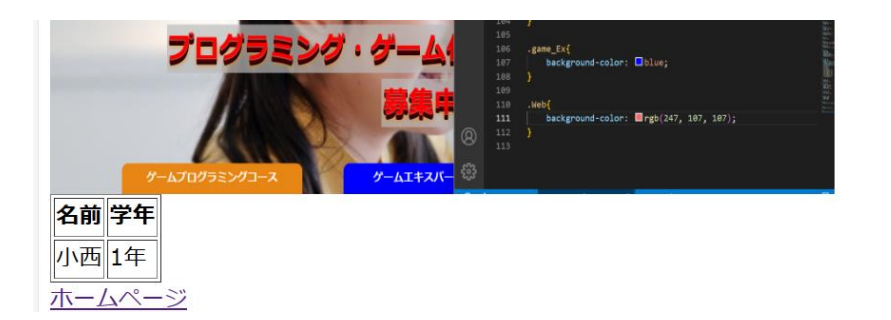

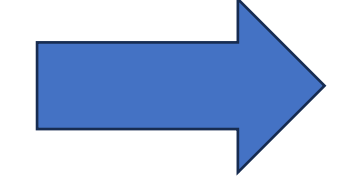

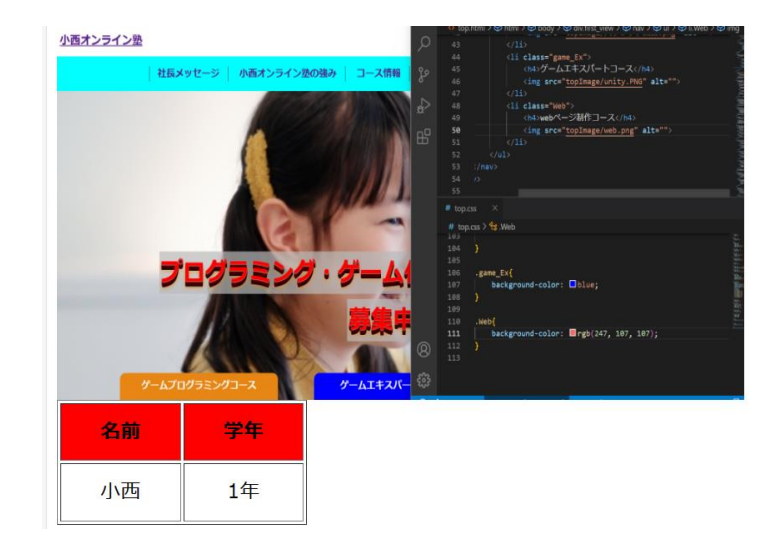

styleseet.css

#### 写真のようにコードを書いてみる と大きさが変わるよ!

※数字を変えてみて自分で大きさを調整 しよう

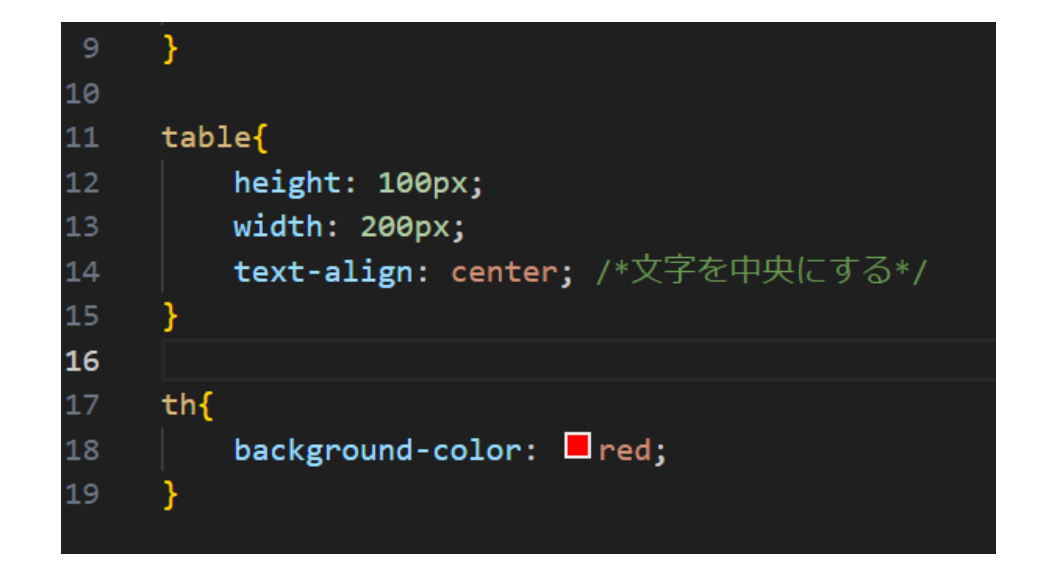

#### 「ホームページ」のリンクをボタン風にしてみよう

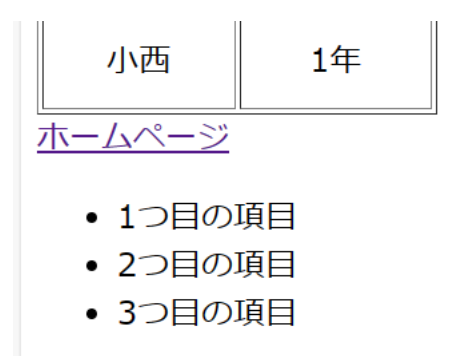

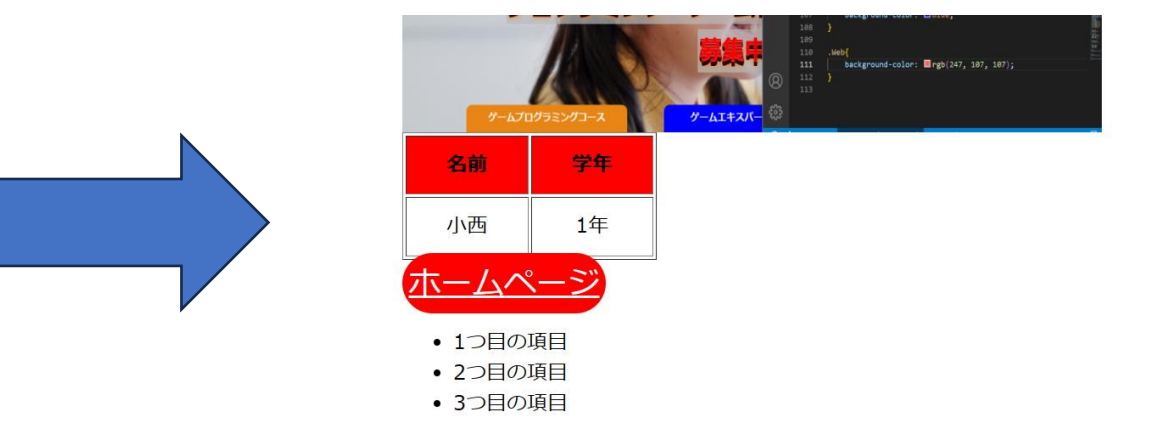

# styleseet.css

#### 写真のようにコードを書いてみる と大きさや色が変わるよ ※数字や色を変えてみて自分で大きさを 調整しよう

| 20 |                                    |
|----|------------------------------------|
| 21 | a{                                 |
| 22 | margin: 20px auto; /*周りの余白を開ける*/   |
| 23 | width: 200px;                      |
| 24 | padding: 5px; /*marginの内側の余白を開ける*/ |
| 25 | font-size: 25px;                   |
| 26 | border-radius: 30px; /*角の丸みを付ける*/  |
| 27 | color: white;                      |
| 28 | background-color: <a>red;</a>      |
| 29 | text-decoration: none; /*下線を消す*/   |
| 30 | }                                  |
|    |                                    |

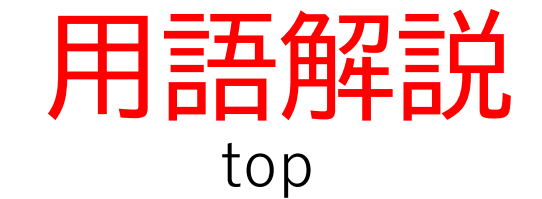

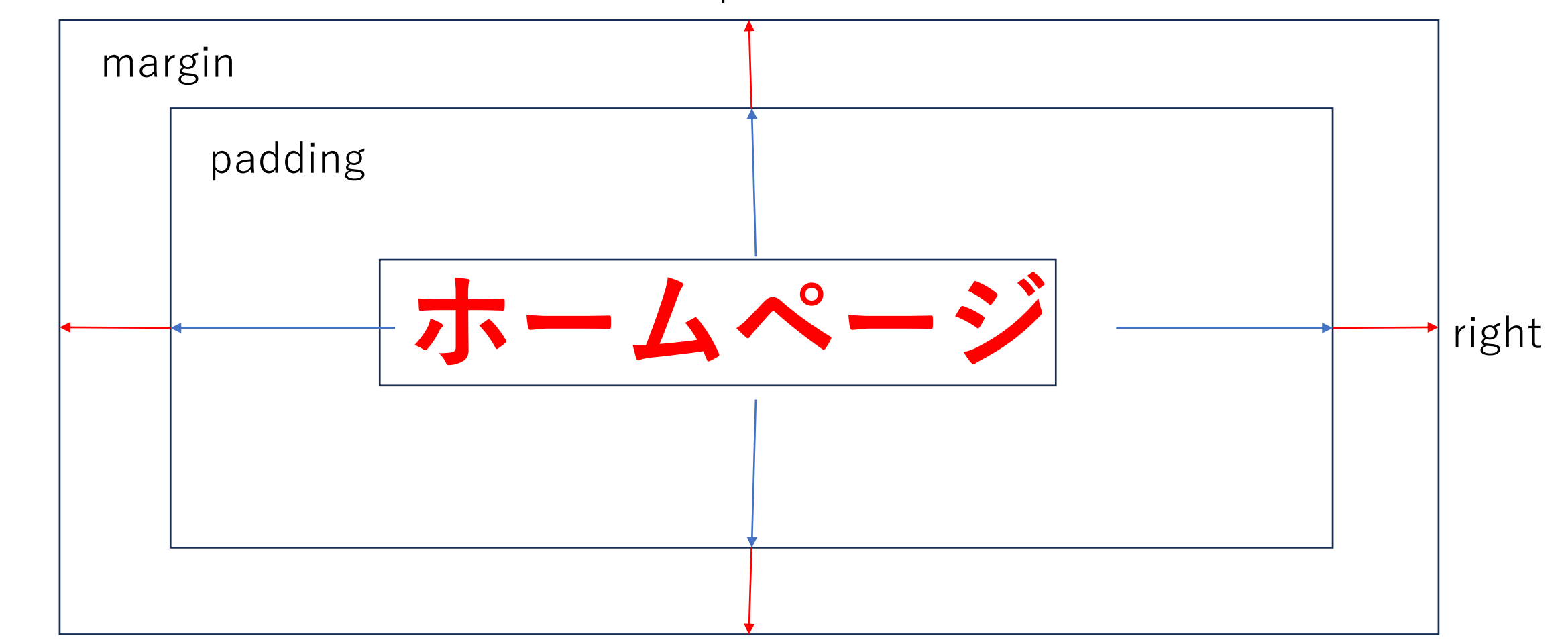

left

### 用語解説

#### paddingとmarginについては少し理解 できたかな?

#### 写真の□で囲んだところ

「margin: 20px auto;」は縦に20px、 横幅は自動で調整という意味だよ!

「padding: 5px;」は四方に5pxの幅を 開けるという意味だよ!

| 20 |    |                                           |
|----|----|-------------------------------------------|
| 21 | a{ |                                           |
| 22 |    | margin: 20px auto; /*周りの余白を開ける*/          |
| 23 |    | widtn: 200px;                             |
| 24 |    | <b>padding: 5px;</b> /*marginの内側の余白を開ける*/ |
| 25 |    | font-size: 25px;                          |
| 26 |    | <b>border-radius: 30px;</b> /*角の丸みを付ける*/  |
| 27 |    | color: white;                             |
| 28 |    | background-color: 🗖 red;                  |
| 29 |    | text-decoration: none; /*下線を消す*/          |
| 30 | }  |                                           |

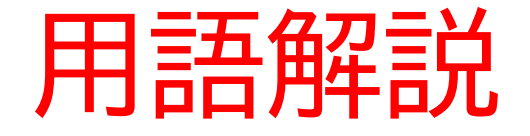

他にも左側だけ幅を取りたい場合は「padding-left:〇px;」 上だけ幅を取りたい場合は「padding-top:〇px;」とすれば いいよ

次にこのようにしてみよう コードが書けたらwebページを更 新してどのように変わったか確認 してみよう

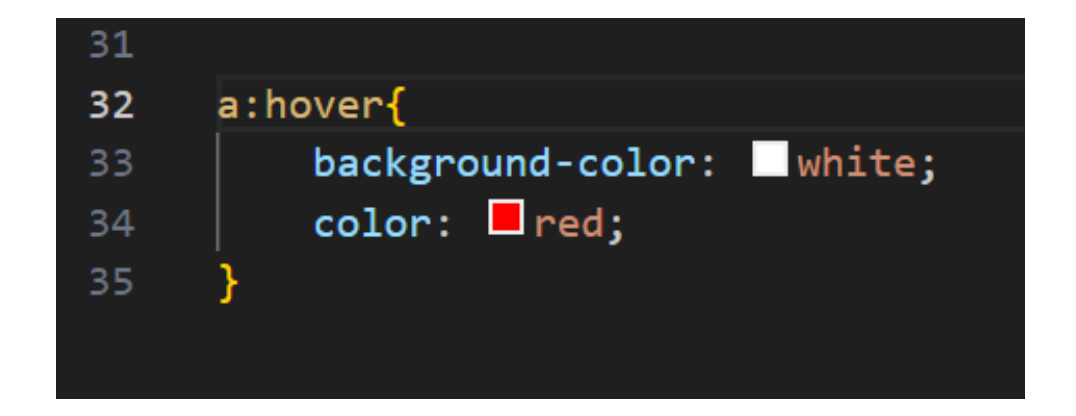

styleseet.css

#### マウスでaタグのボタンに持っていくと色が変わるよ

カーソルがボタン上にないとき

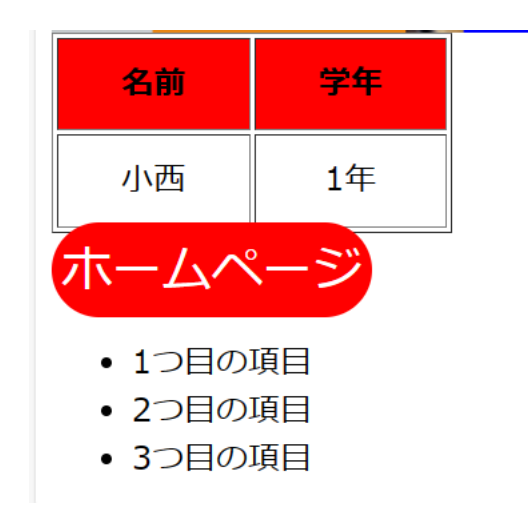

カーソルがボタン上にあるとき

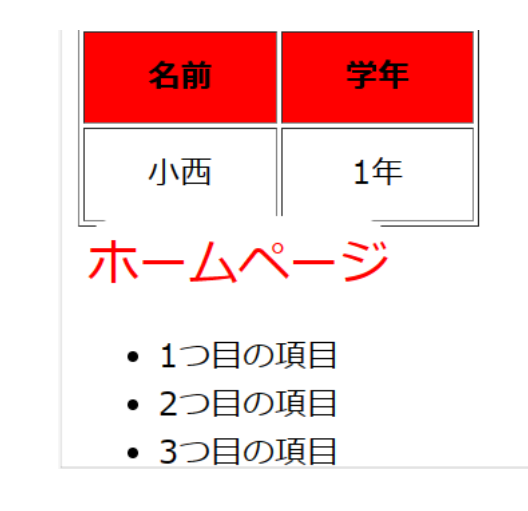

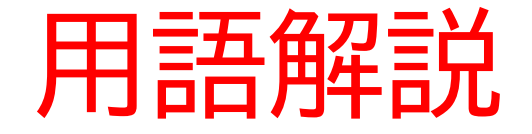

hover:指定したHTML要素にカーソルが乗った時にCSSを実行できる疑似クラス

#### 最後は箇条書きの部分をデザインしてみよう

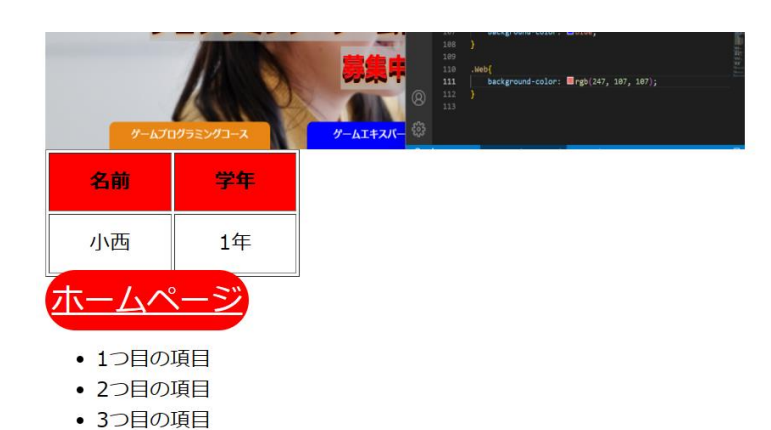

 パームプログラミングコース
 ジームエキスバー

 名前
 学年

 小西
 1年

 1つ目の項目
 2つ目の項目
 3つ目の項目

# styleseet.css

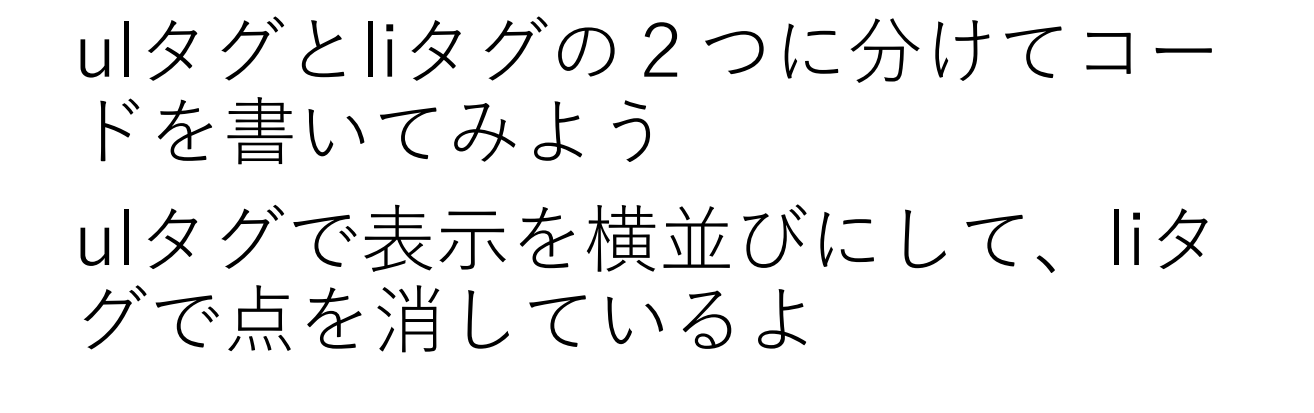

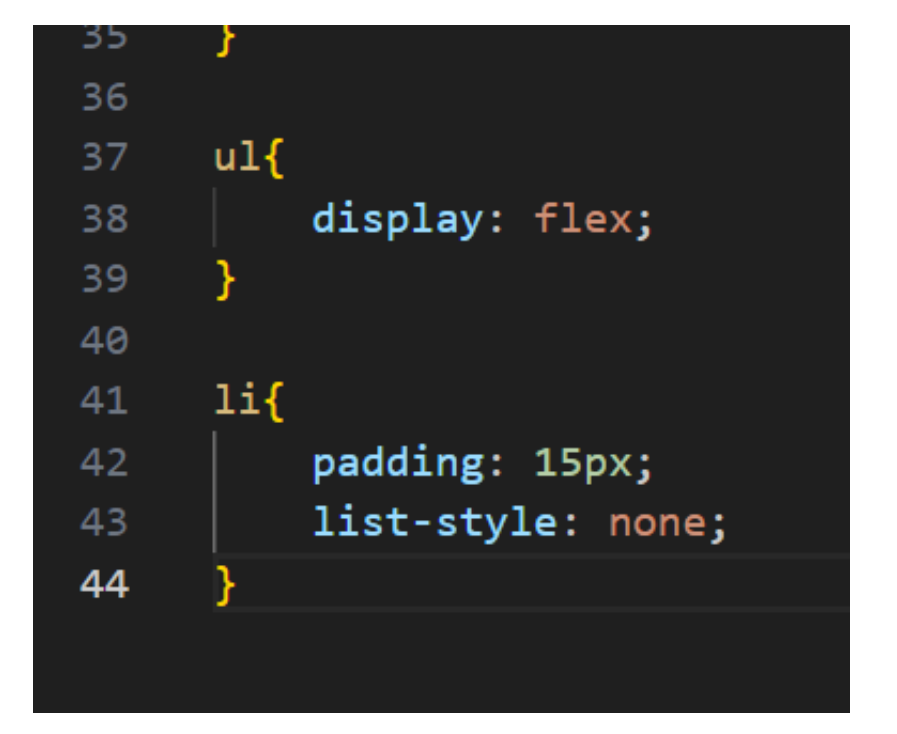

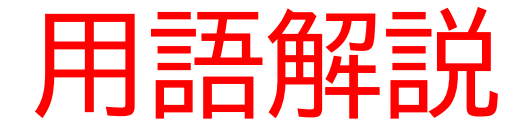

- display:要素をブロック要素とインライン要素のどちらかとして扱うか、およびその子要素のために使用されるレイアウト
- list-style:マーカー(・,■などのような記号)を設定するプロ パティ

#### お疲れさまでした

テキストは終了です。 あとは自分なりにアレンジを付け加えていこう!